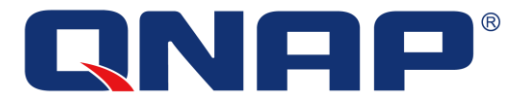

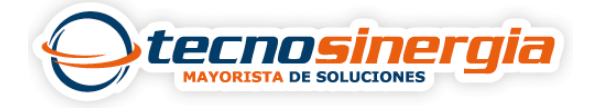

Un arreglo RAID es un conjunto de discos duros implementado para la protección de información, existen diferentes tipos de arreglos, los más usados son:

- Raid 0
- Raid 1
- Raid 5
- Raid 6
- Raid 10

Si no sabes que arreglo RAID escoger da clic aquí.

Para crear nuestro arreglo es necesario realizar los siguientes pasos:

1. Abrimos el menú principal (1) y damos clic en Almacenamiento e instantáneas (2).

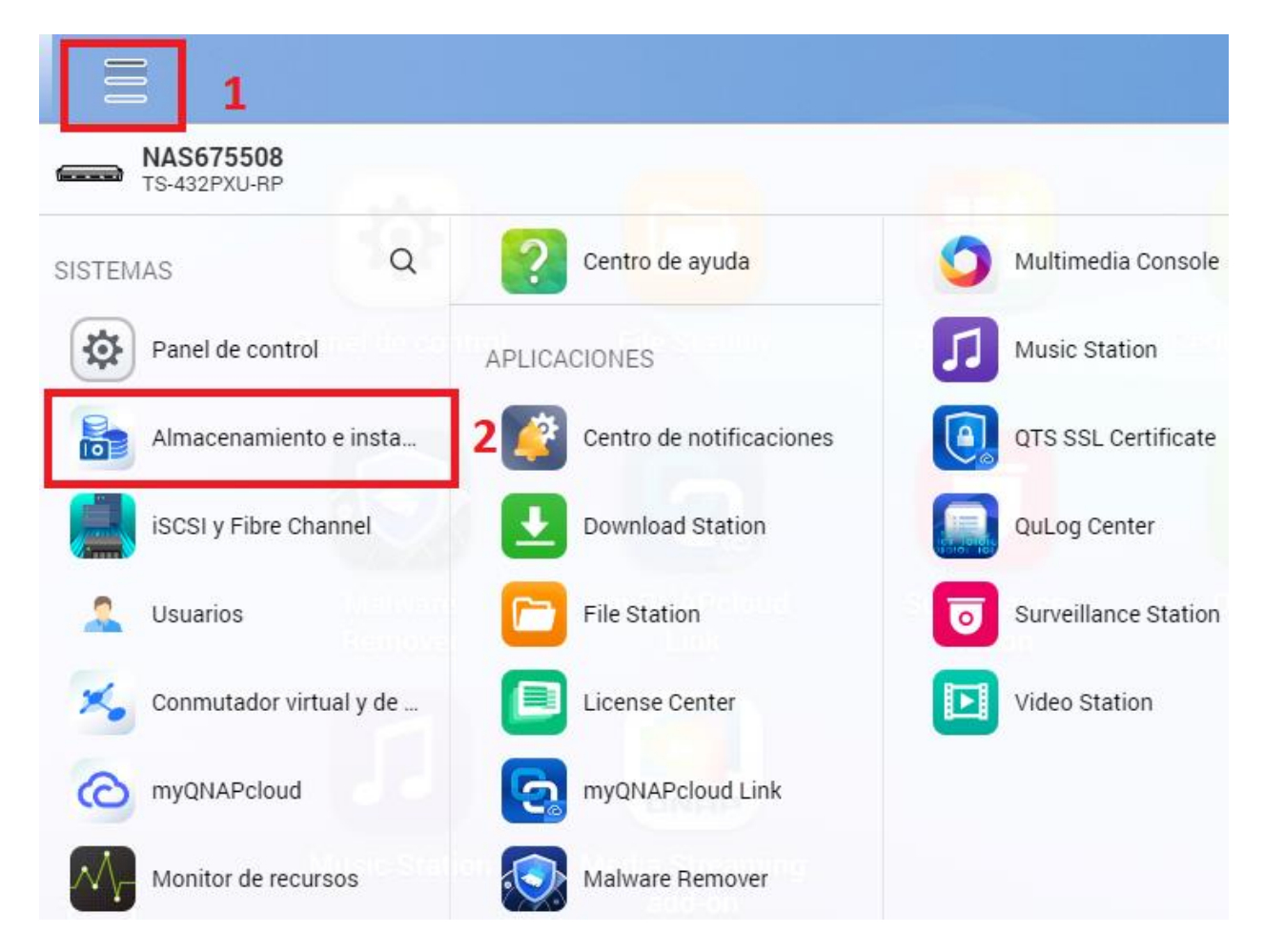

2. Damos clic en Almacenamiento/Instantáneas (1) y creamos un **nuevo conjunto de** almacenamiento (2).

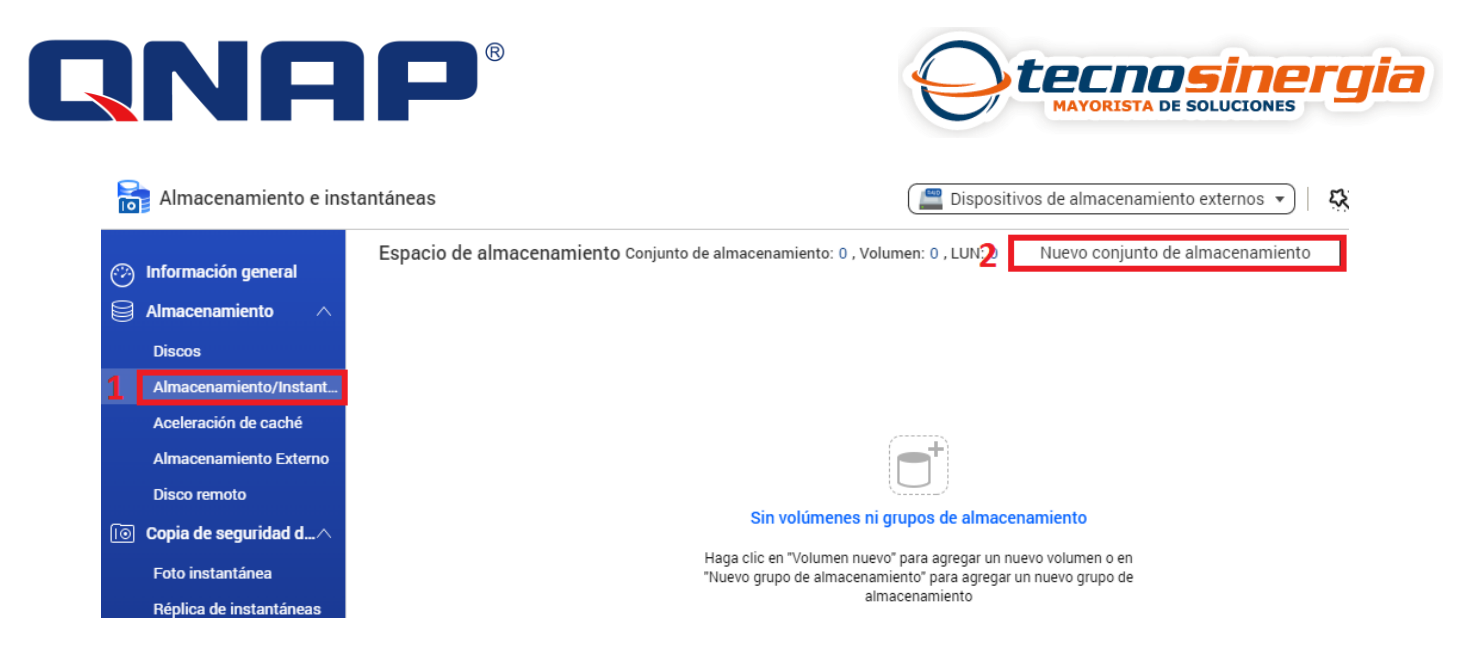

3. Seleccionamos los **discos** (1) con los cuales haremos el arreglo RAID y el **tipo** (2), posterior a eso damos clic en **siguiente** (3).

| C Asistente de Crear conjunto de almacenamiento |                                                                                                    |                   |                  |            |              |           |                       |            |                   |
|-------------------------------------------------|----------------------------------------------------------------------------------------------------|-------------------|------------------|------------|--------------|-----------|-----------------------|------------|-------------------|
| 6                                               | Introducci                                                                                                    | ón 🔗 Se           | eleccionar los o | discos 🔳   | ] Configurar | $\oslash$ | Resumen               |            |                   |
| Seleccionar y configurar discos:                |                                                                                                    |                   |                  |            |              |           |                       |            |                   |
|                                                 | Unidad de la caja [total: 1 unidades]: Host NAS [discos disponibles: 3/4]<br>Crear conjunto de almacenamiento seguro SED |                   |                  |            |              |           | Qué es un conjunto de | almacenam  | iento seguro SED? |
|                                                 | Disc                                                                                                    | 0                 | Estado           | Fabricante | Modelo       | Тіро      | Tipo de               | e bus      | Capacidad         |
| 1                                               | 🗹 Disk                                                                                                    | 1                 | Bueno            | WDC        | WD10PURZ-8   | HDD       | SATA                  |            | 931.51 GB         |
|                                                 | Disk                                                                                                    | 2                 | Adverten         | WDC        | WD5000AAK    | HDD       | SATA                  |            | 465.76 GB         |
|                                                 | Disk                                                                                                    | 3                 | Bueno            | WDC        | WD5000AAK    | HDD       | SATA                  |            | 465.76 GB         |
| Seleccionado: 2 Capacidad estin                 |                                                                                                    |                   |                  |            |              |           | nada: 456.26 GB       |            |                   |
| 2 [                                             | Tipo de RAID: RAID 1                                                                                                    |                   |                  |            |              |           | Disco de recambio:    | Ninguno    | <b>•</b> ()       |
| Simple                                          |                                                                                                    |                   |                  |            |              |           |                       |            |                   |
|                                                 | JBOD                                                                                                    |                   |                  |            |              |           |                       |            |                   |
|                                                 |                                                                                                    | RAID 0            |                  |            |              |           |                       |            |                   |
|                                                 |                                                                                                    | RAID 1            |                  |            |              |           |                       |            |                   |
|                                                 |                                                                                                    | RAID 5            |                  |            |              |           |                       |            |                   |
|                                                 | Cancelar                                                                                                    | RAID 6<br>RAID 10 |                  |            |              |           | Atrá                  | s <b>3</b> | Siguiente         |

4. **Umbral de alerta** sirve para notificarnos cuando se alcanza cierto porcentaje de uso en nuestro arreglo, nosotros definimos dicho porcentaje. En **espacio para instantáneas** colocaremos el porcentaje dedicado al respaldo de ellas, si no sabes que son las instantáneas, <u>da clic aquí</u>.

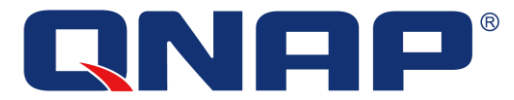

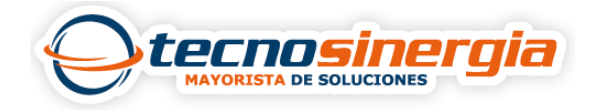

| Configurar.                                      |                  |  |  |  |  |  |  |
|--------------------------------------------------|------------------|--|--|--|--|--|--|
| Sobreaprovisionamiento: No disponible 🔻          |                  |  |  |  |  |  |  |
| Configuración avanzada: 🔺                        |                  |  |  |  |  |  |  |
| ☑ Umbral de alerta 80 %                          |                  |  |  |  |  |  |  |
| Habilitar espacio garantizado para instantáneas: | 20% 🔻 (91.25 GB) |  |  |  |  |  |  |
| ¿Qué es espacio garantizado para instantáneas?   |                  |  |  |  |  |  |  |

5. Se mostrará un resumen de todo lo configurado, al momento de crear nuestro arreglo RAID aparecerá un mensaje diciendo que se borrará toda la información de nuestros discos, damos clic en aceptar.

| Crear: Nuevo conjunto de almacenamiento                                                                                                    |                                                                                               |  |  |  |  |  |  |
|----------------------------------------------------------------------------------------------------|-----------------------------------------------------------------------------------------------|--|--|--|--|--|--|
| Configuración del disco:<br>Nuevo grupo RAID: 2 Disc                                                                                                    | co(s) en Host NAS, RAID 1, 456.26 GB: Disco 3, 2                                              |  |  |  |  |  |  |
| Configurar:<br>Sobreaprovisionamiento:<br>Espacio garantizado para instantánea<br>Umbral de alerta:<br>Resumen:<br>Capacidad disponible total estimada:<br>Espacio reservado estimado:<br>Espacio no asignado estimado: | No disponible<br>s: 91.25 GB (20%)<br>Habilitado (80%)<br>456.26 GB<br>162.41 GB<br>293.85 GB |  |  |  |  |  |  |
| Reservado: 55.60% No asignado: 44.40%                                                                                                    |                                                                                               |  |  |  |  |  |  |
| Almacenamiento e instantáneas<br>Toda la información de los discos seleccionados se<br>eliminará. ¿Está seguro de que desea continuar?<br>Aceptar Cancelar                                                              |                                                                                               |  |  |  |  |  |  |

6. Listo, nuestro arreglo RAID ha sido creado, es necesario crear un nuevo volumen, sino sabes cómo hacerlo da clic aquí.

| () | Creación de conjunto de almacenamiento1 completada                                                                                                    |               |        |  |  |  |  |  |
|----|----------------------------------------------------------------------------------------------------|---------------|--------|--|--|--|--|--|
|    | Cree un volumen nuevo para empezar a almacenar datos. Al asignar espacio para<br>volúmenes y LUN, asegúrese de reservar espacio libre para la ampliación y el<br>funcionamiento continuo del sistema. |               |        |  |  |  |  |  |
|    | No mostrar este mensaje nuevamente.                                                                                                    | Nuevo volumen | Cerrar |  |  |  |  |  |